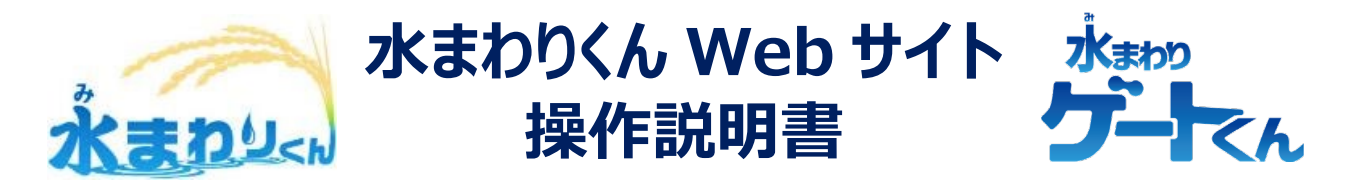

株式会社しまくつう作成

### 【目次】

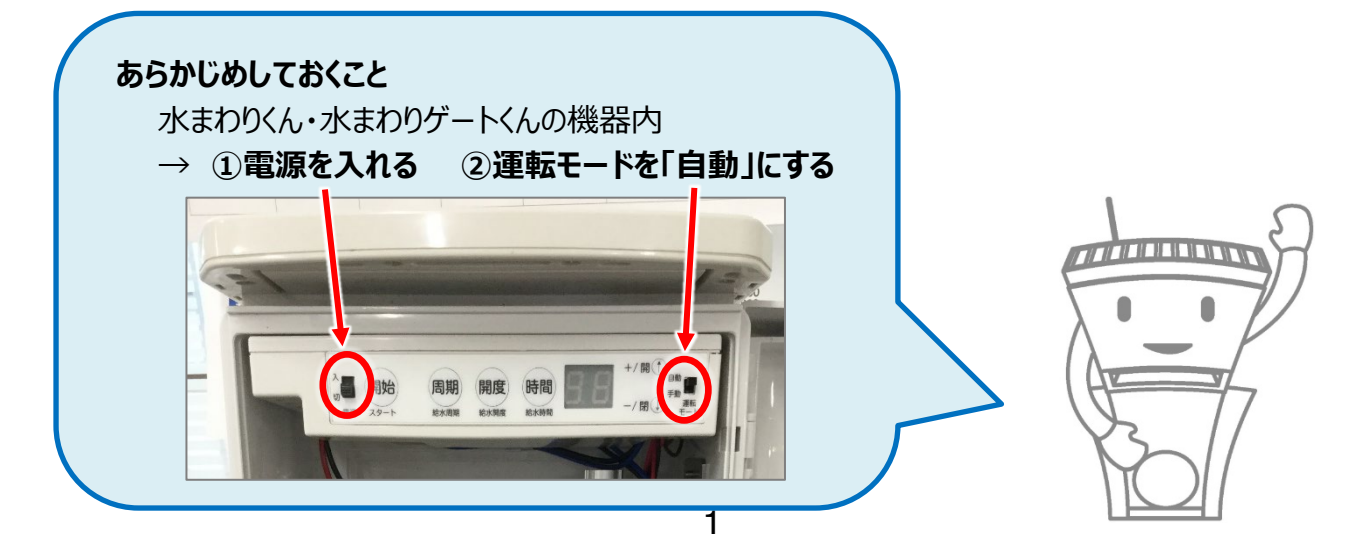

#### 【1. サイトヘアクセス → ログイン方法】 QRコード アドレスバーに下記 URLを入力 もしくは https://mimawarikun-cloud-sekisui.com/ 読み込み Yahool JAPAN $\times$ + $\vee$ 0 ŵ 51≡ Yahoo! BB | きっず版 | アプリ版 | ヘルプ TAHOO! ▶ラベル ヤフオク! ショッピング アレミアレ . -水まわりくん ログイン »新型コロナ 医療崩壊防止の支援募金を受付開始 »おうち生活を楽しもう 「Stay Home」オープン ニュース 経済 エンタメ スポーツ 国内 国際 IT・科学 地域 ---- 87 送料無料 🋒 ショッピング E. a PayPay €-ル 4/24(金) 13:59便新 A MARY ・大阪府 パチンコ6店を公表 (1) https://mimawarikun-cloud-sekisui.com 水まわりくん **水まわりくん**. いつでもどこからでも情報共有 使い方も簡単、すぐ出来る。 ユーザーID: パスワ ード: **ログイン**する. 水まわりくん Web サイトを開いたら… 施工業者よりお伝えした<mark>ユーザーIDとパスワードを入力し、「ログイン」ボタンをクリック</mark> 日 ・ 日 水まわりくん × + ~ Ø X ↔ → ♡ ŵ https://mimawarikun-cloud-sekisui.com/MMK/login#/statusList 自己的… \*== 水まわりくん いつでもどこからでも情報共有 使い方も簡単、すぐ出来る。 ユーザーID: ユーザーIDを入力してください。 パスワード: パスワードを入力してください。 クリック! ログインする お客様のユーザーID・パスワードは以下の通りです(取扱注意!) ・ユーザーID: ・パスワード :

【2. 給水計画の設定 ① ~地図表示から給水計画画面へ~】

|             | ①「状態」ボタンをクリック        |
|-------------|----------------------|
| ♦ <u>状態</u> |                      |
|             | 状態表示メニュー             |
|             | 一覧表示 ②「地図表示」ボタンをクリック |
|             |                      |
| Ų           | 詳細表示 🧹               |
|             | 地図表示                 |
|             |                      |

※いま計画を入れたい水まわりくん・水まわりゲートくんの場所と名前が分かる場合は、

一番上の「給水計画」ボタンから計画を設定することもできます!

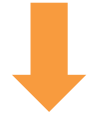

| 地図(未設定)                                                                                  |                                                                        |
|------------------------------------------------------------------------------------------|------------------------------------------------------------------------|
| 地図 航空写真                                                                                  | ③いま計画を入れたい機器の<br>名前をクリック                                               |
|                                                                                          | 138° 51'42.625" E<br>緯度経度を補正<br>緯度経度を戻す                                |
|                                                                                          | 5.4.2<br>ζ<br>ζ<br>ζ<br>ζ<br>ζ<br>ζ<br>ζ<br>ζ<br>ζ<br>ζ<br>ζ<br>ζ<br>ζ |
|                                                                                          | *まわりくん1<br>南魚沼市立後山小マ<br>+<br>-                                         |
| Google<br>地団データ #2021 画像 #2021, CNES / Airbus, Maxar Technologie, Plan<br>前の地域へ 1/1 次の地址 | net.com   100 m」   利用規約   地図の銀りを報告する                                   |

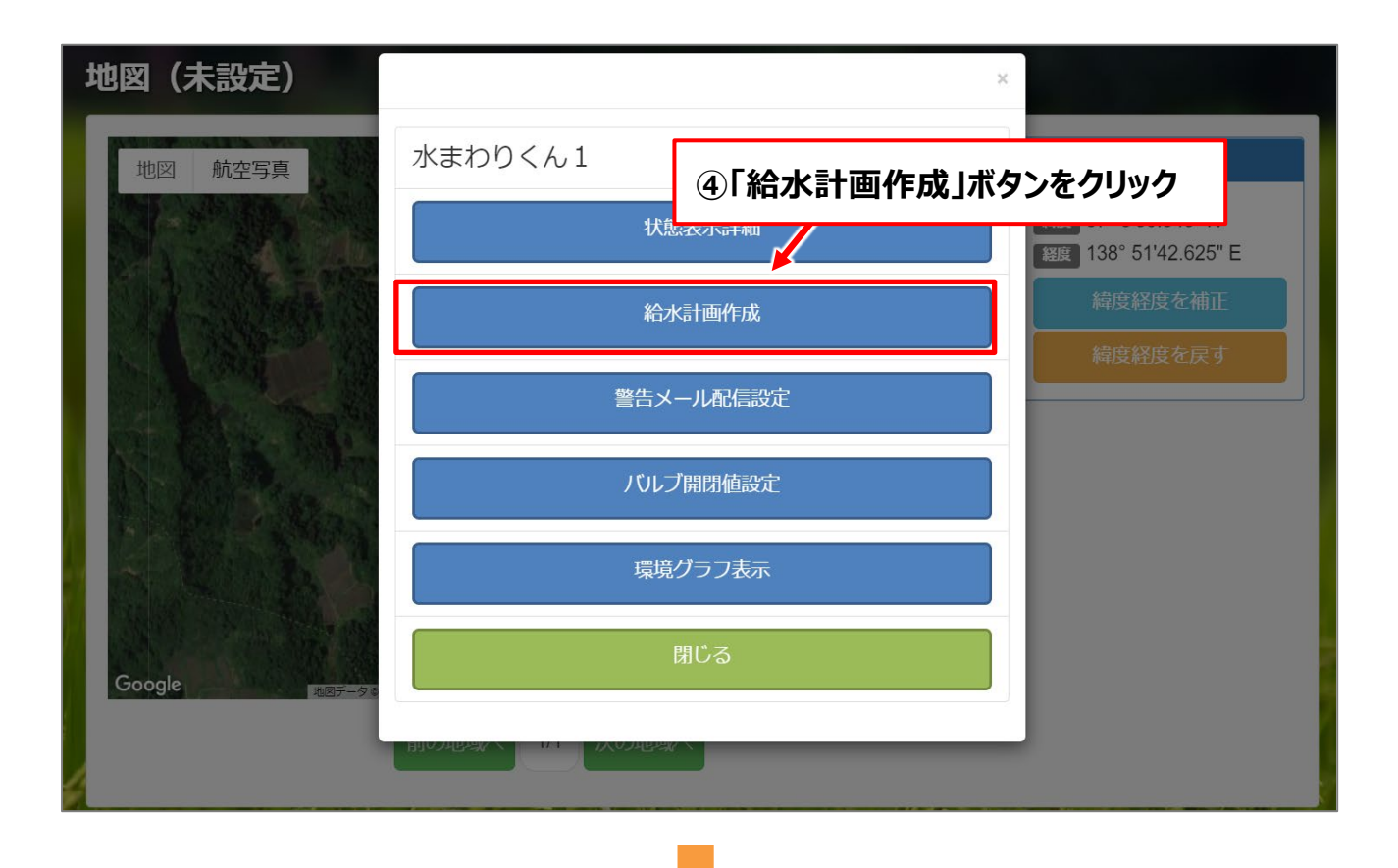

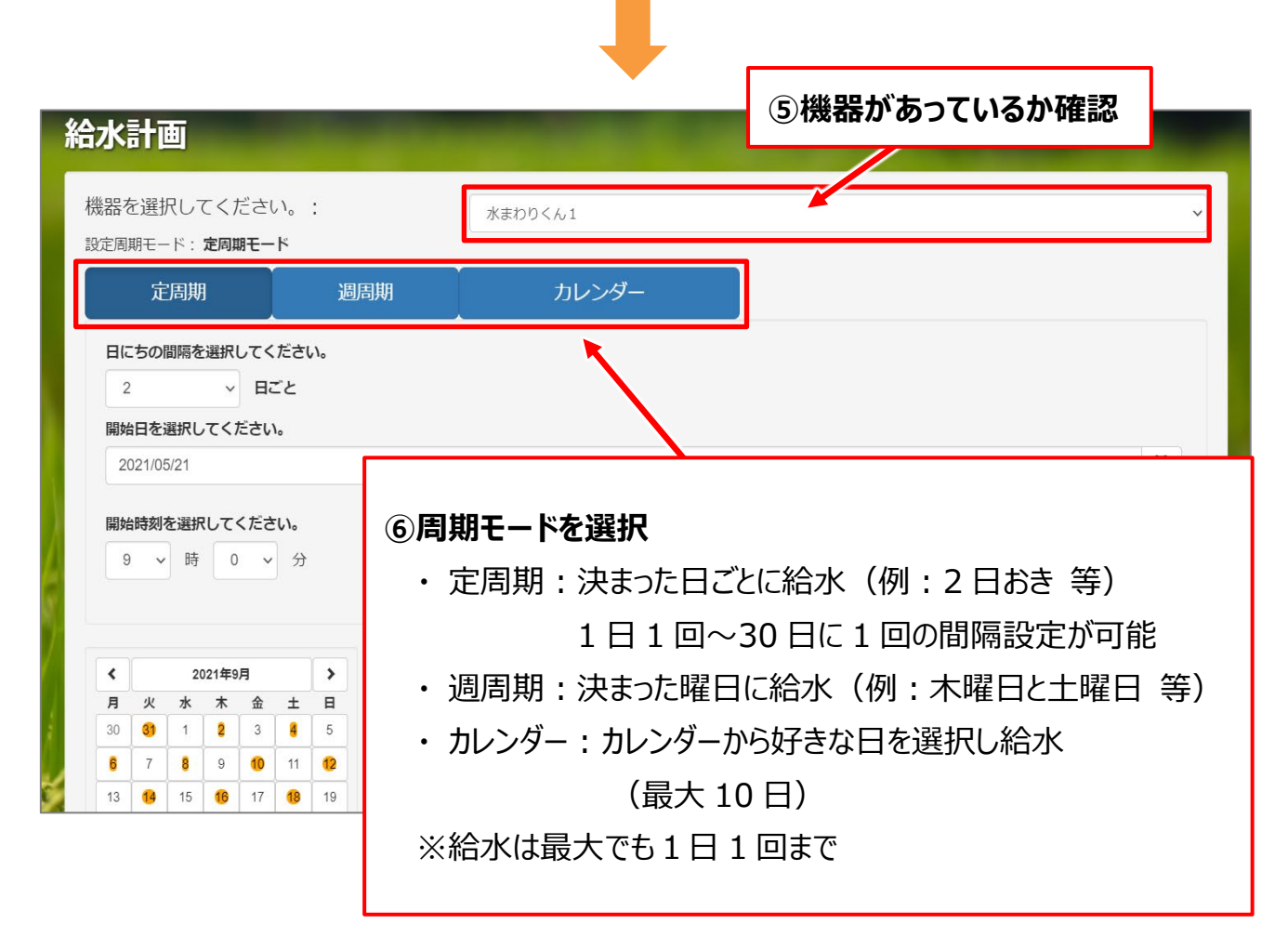

# 【3. 給水計画の設定② ~各周期モードの設定方法~】

「定周期」の場合

#### 機器を選択してください。: 水まわりくん1 設定周期モード: 定周期モード (1) 定周期 週周期 日にちの間隔を選択してください。 (2 ~ 日ごと 2 開始日を選択してください。 (3 2021/05/21 開始時刻を選択してください。 (4 9 ~ 時 0 ~ 分 (1)「定周期」ボタンをクリック(「1」:毎日、「2」:2日に1回、、、) ②クリックして任意の日にち間隔を選択 ③クリックしてカレンダーから開始したい日付を選択 ※過去の日にちは設定不可 ④クリックして開始時刻を選択 ※現在時刻より15分以上あと/15分毎の設定

| Ľ | 週周期」の場合                                          |         |         |      |   |   |         |   |
|---|--------------------------------------------------|---------|---------|------|---|---|---------|---|
|   | 機器を選択してください。<br><sub>設定周期モード:<b>定周期モード</b></sub> | 1       | 水まわりくん1 |      |   |   |         | ~ |
|   | 定周期                                              | 週周期     | דו      | ィンダー |   |   |         |   |
|   | 曜日を選択してください。                                     |         |         |      |   |   |         |   |
| 2 | Л                                                | 火       | 水       | 木    | 金 | ± | Β       |   |
|   | 開始日を選択してください。                                    |         |         |      |   |   |         |   |
| 3 | 2021/05/21                                       |         |         |      |   |   | <b></b> |   |
| 4 | 開始時刻を選択してください。<br>9 ∨ 時 0 ∨ 分                    |         |         |      |   |   |         |   |
|   | ①「定周期」ボタ                                         | ワンをクリック |         |      |   |   |         | ] |

①「定周期」ボタンをクリック
 ②任意の曜日ボタンをクリック
 ③クリックしてカレンダーから開始したい日付を選択 ※過去の日にちは設定不可
 ④クリックして開始時刻を選択 ※現在時刻より15分以上あと/15分毎の設定

|                          | ッタ                       | '—_                      | <b>の</b>                      | 易合                                                                                                    |                           |                                                                                                    |
|--------------------------|--------------------------|--------------------------|-------------------------------|----------------------------------------------------------------------------------------------------|---------------------------|----------------------------------------------------------------------------------------------------|
| 機器を<br>設定周期              | E選打<br>朝モー               | Rして<br>-ド::              | こくだ<br>定周期:                   | さい。<br>モード                                                                                                | :                         | 水まわりくん1                                                                                                    |
|                          | 定                        | 周期                       |                               |                                                                                                    | j                         | 週周期 カレンダー                                                                                                    |
| 任意                       | の日                       | 付を力                      | レンダ                           | ーより退                                                                                                    | 訳して                       |                                                                                                    |
|                          |                          |                          |                               |                                                                                                    |                           |                                                                                                    |
|                          |                          |                          |                               |                                                                                                    |                           | <u>کې د جار د جار د جار د جار د جار د جار د جار د جار د جار د جار د جار د جار د جار د جار د جار د جار د جار د جار د جار د جار د جار د جار د جار د جار د جار د جار د جار د جار د جار د ج</u> |
|                          |                          |                          |                               |                                                                                                    |                           |                                                                                                    |
|                          |                          |                          |                               |                                                                                                    |                           |                                                                                                    |
|                          |                          |                          |                               |                                                                                                    |                           |                                                                                                    |
| <                        |                          | 20                       | 21年9月                         |                                                                                                    | >                         |                                                                                                    |
| 月                        | 火                        | 水                        | *                             | 金土                                                                                                    | H                         |                                                                                                    |
| 30                       | 31                       | 1                        | 2                             | 2 /                                                                                                    | 5                         |                                                                                                    |
|                          |                          | Ļ                        |                               | 3 4                                                                                                    |                           |                                                                                                    |
| 6                        | 7                        | 8                        | 9                             | 10 11                                                                                                    | 12                        |                                                                                                    |
| 6<br>13                  | 7                        | 8<br>15                  | 9<br>16                       | 3         4           10         11           17         18                                               | 12<br>19                  |                                                                                                    |
| 6<br>13<br>20            | 7<br>14<br>21            | 8<br>15<br>22            | 9<br>16<br>23                 | 10     11       17     18       24     25                                                                 | 12<br>19<br>26            |                                                                                                    |
| 6<br>13<br>20<br>27      | 7<br>14<br>21<br>28      | 8<br>15<br>22<br>29      | 9<br>16<br>23<br>30           | 3         4           10         11           17         18           24         25           1         2 | 12<br>19<br>26<br>3       |                                                                                                    |
| 6<br>13<br>20<br>27<br>4 | 7<br>14<br>21<br>28<br>5 | 8<br>15<br>22<br>29<br>6 | 2<br>9<br>16<br>23<br>30<br>7 | 3     4       10     11       17     18       24     25       1     2       8     9                       | 12<br>19<br>26<br>3<br>10 |                                                                                                    |

①「カレンダー」ボタンをクリック
 ②クリックしてカレンダーから任意の日付を選択 → すぐ下の「追加」ボタンをクリック
 ※最大 10 日まで設定可能 ※過去の日にちは設定不可
 ③クリックして開始時刻を選択 ※現在時刻より 15 分以上あと/15 分毎の設定

# 【4. 給水計画の設定 ③ ~給水時間と給水開度の設定方法~】

| 定周期                                                                                                    | 週周期                                                           | カレンダー                             |                                                                                                    |        |
|----------------------------------------------------------------------------------------------------|---------------------------------------------------------------|-----------------------------------|----------------------------------------------------------------------------------------------------|--------|
| 日にちの間隔を選択してく<br>1 ・ E<br>開始日を選択してください<br>2021/05/21                                                                                                    | ださい。<br> ごと                                                   |                                   |                                                                                                    | =      |
| 開始時刻を選択してくださ<br>9 <b>、</b> 時 0                                                                                                    | 500 ↔<br>◆ 分                                                  |                                   |                                                                                                    |        |
| く<br>フ 2021年9月<br>月 火 水 本 金<br>部 部 8 9<br>6 7 8 9 00<br>6 6 6 6 0<br>2 2 2 2 3 2<br>2 2 2 3 2<br>2 2 8 9<br>8 5 6 7 8<br>8 9<br>9 0<br>1 0<br>1 0<br>1 0<br>1 0<br>1 0<br>1 0<br>1 0<br>1 | × X<br>± H<br>4 5<br>0 0<br>0 0<br>2 8<br>2 9<br>9 0<br>0     | レンン色の日=給水計                        | 画が入る日にち                                                                                                    |        |
| ゲートを開放する給                                                                                                    | 水時間を選択してくだる<br><mark> や ] 時間</mark>                           | さい。<br>グート 10                     | <ul> <li>を開閉する開度を選択してくた</li> <li>         ・</li> <li>         ・</li> <li></li></ul> | ະວັບາ. |
| <b>3</b> <sup>更新</sup>                                                                                                    |                                                               | 前へ次へ                              |                                                                                                    | 設定の複写  |
| <b>①クリックしてバル</b>                                                                                                    | ブ・ゲートを開                                                       | 放する時間を選択                          | (給水時間)                                                                                                    |        |
| ※1 時間~24                                                                                                    | 時間の設定か                                                        | 可能                                |                                                                                                    |        |
| 「0」:1 分間                                                                                                    | の開放(テス                                                        | トモード)                             |                                                                                                    |        |
| 「1」:1 時間                                                                                                    | の開放                                                           |                                   |                                                                                                    |        |
| 2]:2 時間                                                                                                    | の開放                                                           |                                   |                                                                                                    |        |
|                                                                                                    | ••                                                            |                                   |                                                                                                    |        |
| 24]:24 時<br>② <b>与</b> いい 与し <b>テ</b> い                                                                                                    | 時間の開放                                                         |                                   | . 1764: ``                                                                                                    |        |
| 2009900CA<br>※開度が低す<br>「0」:開か<br>「1」:10和<br>「2~9」:約<br>「10」:全国                                                                                                    | <b>ルノ・ケートの</b><br>すぎると水が出<br>ない<br>沙間開放<br>約 6 秒ずつ開<br>開<br>開 | 開度を選択(10段<br>ないことがあるため、開<br>時間が延長 | (階)<br>目度3以上を推奨                                                                                                    |        |
| ③「更新」ボタン                                                                                                    | をクリックして言                                                      | 设定完了!                             |                                                                                                    |        |
| ★設定を更新する                                                                                                    | と、「設定の複                                                       | 写」ボタンが有効になる                       | る → 他の機器に褚                                                                                                    | 复写(次頁) |

### 【5. 給水計画の複写・削除 ~他の機器に同じ給水計画を入れたい・給水計画を削除したいとき~】

複写の方法

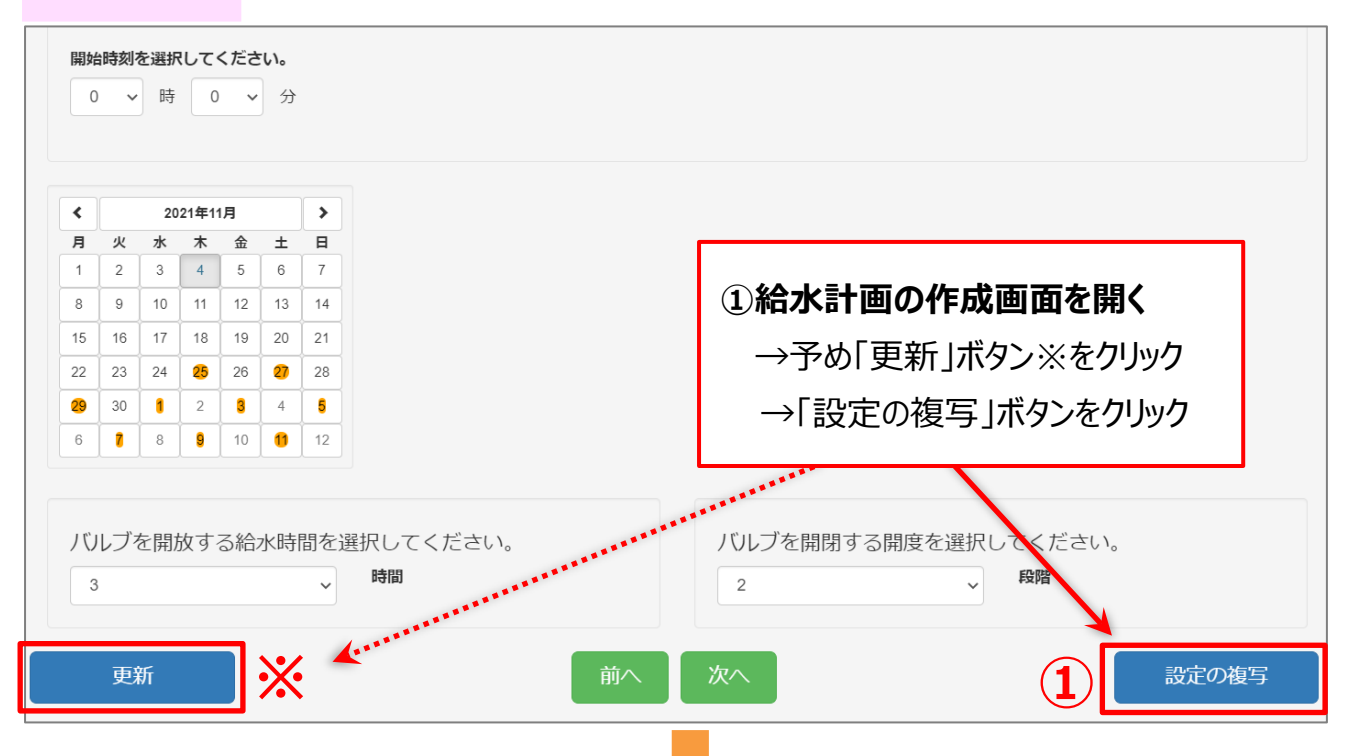

| 複写元の<br><b>2</b> | 〕水まわりくん名:ゲートくん<br><b>水まわりくん名</b>   | ん1<br>モード                                                             |   |
|------------------|------------------------------------|-----------------------------------------------------------------------|---|
|                  | ゲートくん1                             | 定周期モード                                                                | Î |
|                  | ゲートくん2                             | 定周期モード                                                                |   |
|                  | ゲートくん3                             | カレンダーモード                                                              |   |
|                  | ゲートくん4                             | カレンダーモード                                                              |   |
|                  | ゲートくん5                             | 定周期モード                                                                | • |
| 一括選択             | र                                  | 3                                                                     | ° |
|                  | ② <b>設定を複</b> 算<br>※一括選<br>③「コピー」ボ | <b>写したい機器の□をクリックして√を入れる → ☑</b><br>択も可能<br><b>タンをクリック → 給水計画の複写完了</b> |   |

| 削除(           | (クリア)の方法      |                  |
|---------------|---------------|------------------|
|               | ①「給水計画」ボタンをクリ | リック              |
| ▲ <u>状態</u> . |               |                  |
| X             | 給水計画メニュー      | ②「計画クリア」ボタンをクリック |
|               | 計画作成          |                  |
|               | 計画クリア         |                  |
|               | 計画表示          | 44               |
| 1             |               |                  |

| 給 | 水計  | 画クリア    |              |
|---|-----|---------|--------------|
|   |     | 水まわりくん名 | τ-ド          |
| 3 |     | ゲートくん1  | 定周期モード       |
|   |     | ゲートくん2  | 定周期モード       |
|   |     | ゲートくん3  | カレンダーモード     |
|   |     | ゲートくん4  | カレンダーモード     |
|   |     | ゲートくん5  | 定周期モード       |
|   | 括選択 |         | <b>4</b> סער |
|   | _   |         |              |

③給水計画を削除したい機器の□をクリックして√を入れる → ☑

※一括選択も可能

④「クリア」ボタンをクリック → 給水計画の削除完了

### 【6. 水位の高さのみで給水管理したいとき ~給水計画を使用しない~】

条件 水位の高さのみで給水管理するためには、以下のどちらかの条件が必要です

- (1) 上限水位センサーと下限水位センサーの両方を設置する
- (2) 水位水温センサーを設置する

(★詳細な設定方法は、水位水温センサー同梱の説明書をご覧ください) ※上限水位センサーのみではできません

※バルブ・ゲート開度:

```
未設定の場合=全開/給水計画で設定=設定した開度で毎回開閉
```

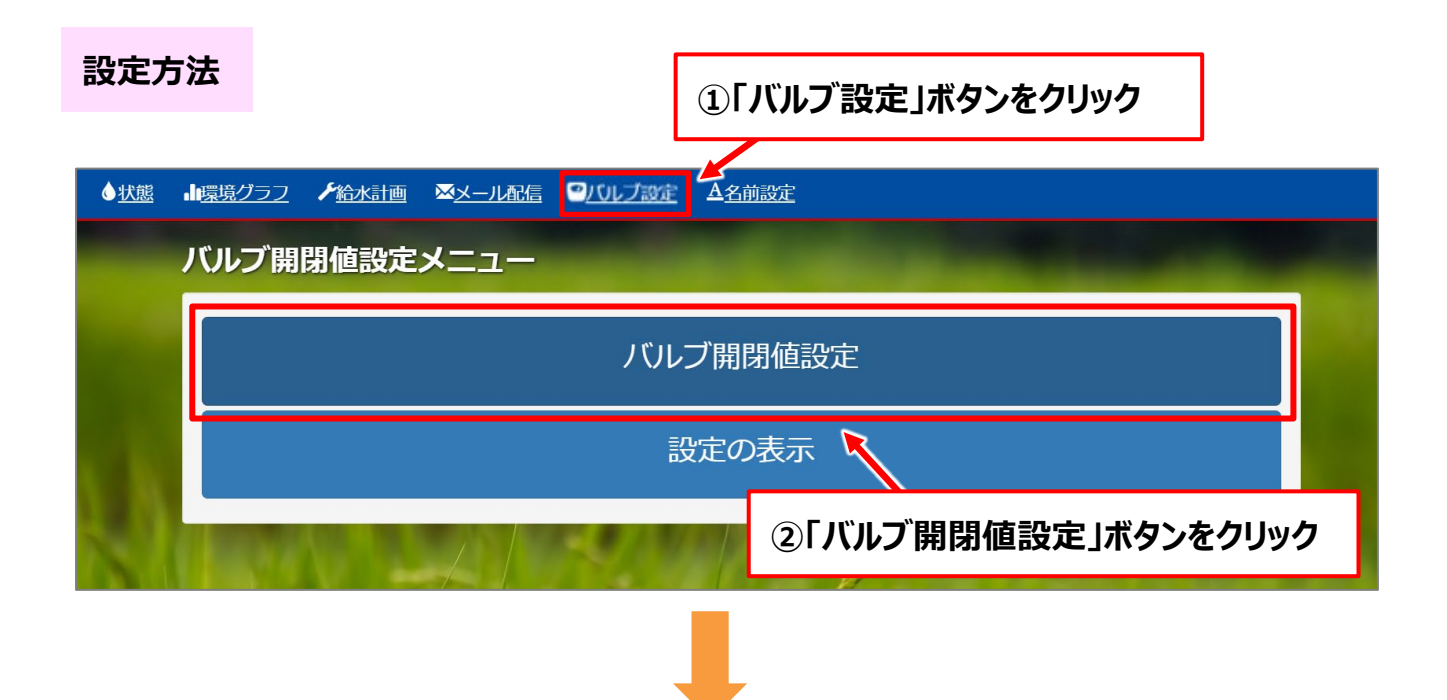

#### (1) 上限水位センサー・下限水位センサー使用の場合

| バルブ開閉値設定      |               | ③設定したい機器を選択         | e and a second second second second second second second second second second second second second second second |
|---------------|---------------|---------------------|----------------------------------------------------------------------------------------------------|
| 機器を選択してください。: | 水まわりくん Not    | 3                   | ~                                                                                                    |
| 4 水位下限センサー:   | 有り            | 警告水温設定:             | - ~                                                                                                    |
| 水位・水温センサー:    | 無し            | 自動入水水温設定:           | - • 有効                                                                                                    |
| 上限水位設定:       | - <b>~</b> 無効 | 5 センサー/タイマー優先モード設定: | センサー優先                                                                                                    |
| 下限水位設定:       | - v () 無効     | <u> </u>            |                                                                                                    |
| (6)           |               |                     |                                                                                                    |
| 更新            | 前             | へ 次へ                | ★ 設定の複写                                                                                                    |

④項目「水位下限センサー」→「有り」に変更
 ⑤項目「センサー/タイマー優先モード設定」→「センサー優先」に変更
 ⑥「更新」ボタンをクリック → 設定完了!
 ★設定を更新すると、「設定の複写」ボタンが有効になる → 他の機器に複写できる
 ※cm 単位での設定は不可

#### (2) 水位水温センサー使用の場合

| バルブ開閉値設定                                               | ③設定したい機器を選択                                                                                                    |
|--------------------------------------------------------|----------------------------------------------------------------------------------------------------|
| 機器を選択してください。:                                          | 水まわりくん No3                                                                                                    |
| 水位下限センサー:<br>4 水位・水温センサー:<br>5 上限水位設定:<br>下限水位設定:<br>8 | 無し       6       警告水温設定:       28 ℃ ∨         有り       自動入水水温設定:       30 ℃ ∨       有効         18.0 cm ∨       有効       7       センサー/タイマー優先モード設定:       センサー優先         5.0 cm ∨       有効       7       センサー/タイマー優先モード設定:       センサー優先 |
| 更新                                                     | 前へ次へ                                                                                                    |

④項目「水位水温センサー」→「有り」に変更

⑤項目「上限水位設定」「下限水位設定」 → 希望の高さを設定し、「有効」に変更

⑥ (希望者のみ) 項目「警告水温設定」→ 温度を設定

※「警告水温設定」によって一覧表示に警告が示されるほか、メールの通知設定を 行えば警告メールを受け取ることが可能。設定方法は12頁以降を参照

(希望者のみ) 項目「自動入水水温設定」 → 温度を設定し、「有効」に変更 ※設定した水温に達した場合、2 時間自動で入水する設定

⑦項目「センサー/タイマー優先モード設定」→「センサー優先」に変更 ⑧「更新」ボタンをクリック → 設定完了!

★設定を更新すると、「設定の複写」ボタンが有効になる → 他の機器に複写できる ※詳細は、水位水温センサー同梱の説明書をご覧ください

# 【7.警告メール設定】

異常発生時に、予め設定したメールアドレスにお知らせする機能です

| 各種設定                |                         |  |  |  |
|---------------------|-------------------------|--|--|--|
|                     | 「メール配信」ボタンをクリック         |  |  |  |
| <b>♦<u>状態</u> ।</b> |                         |  |  |  |
|                     | メール配信メニュー               |  |  |  |
|                     | ( <b>1</b> ) メールアドレス設定  |  |  |  |
| 1                   | (2) 警告メール配信設定           |  |  |  |
|                     | ( <mark>3)</mark> 設定の表示 |  |  |  |
|                     |                         |  |  |  |

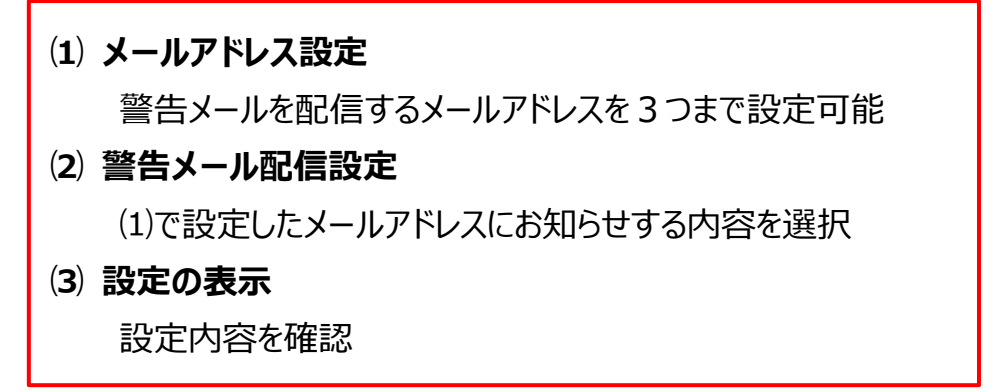

## (1) メールアドレス設定

|                   | メールアドレス設定                                                                                                  | and the second second second second second second second second second second second second second second second |  |  |  |  |
|-------------------|----------------------------------------------------------------------------------------------------|----------------------------------------------------------------------------------------------------|--|--|--|--|
|                   | メールアドレス1                                                                                                   |                                                                                                    |  |  |  |  |
|                   | メールアドレスを入力してください。                                                                                          |                                                                                                    |  |  |  |  |
|                   | メールアドレス2                                                                                                   |                                                                                                    |  |  |  |  |
| •                 | メールアドレスを入力してください。                                                                                          |                                                                                                    |  |  |  |  |
|                   | メールアドレス3                                                                                                   |                                                                                                    |  |  |  |  |
|                   | メールアドレスを入力してください。                                                                                          |                                                                                                    |  |  |  |  |
|                   |                                                                                                    | <b>2</b> 催認                                                                                                    |  |  |  |  |
|                   | ②「確認                                                                                                    | メノーレインシー くじ レ G ( )<br>ミ」ボタンをクリック                                                                                |  |  |  |  |
| 11 <u>環境ク</u>     | ラファンスの水中画 × ベスール水中 ロハ<br>メールアドレス確認                                                                         |                                                                                                    |  |  |  |  |
| メール<br>aaa@a      | メールアドレスに間違いがないか確認をしてくた         送信ボタンを押すとテストメールを送信します。         テストメールが届いているか確認してください。         aaa@aaa.co.jp | ③メールアドレスを確認し、「送信」ボタンをクリック<br>→ 設定したメールアドレスに確認メールが届くので<br>確認                                                      |  |  |  |  |
| <b>x-n</b><br>X-n | アドレ                                                                                                    | → 設定完了!                                                                                                    |  |  |  |  |
| <b>х-л</b>        | <b>アドレ</b>                                                                                                 | 送信問じる                                                                                                    |  |  |  |  |
|                   |                                                                                                    | 確認                                                                                                    |  |  |  |  |

#### (2) 警告メールを配信設定

| 警告メール配信     | 設定      |         | ①設定した   | い機器を選択        |         | -     |   |
|-------------|---------|---------|---------|---------------|---------|-------|---|
| 機器を選択してください | ۰°.     | 水まわりく   | (h. No3 |               |         |       | ~ |
|             | 上限水位設定: | 22.0 cm | 無効      | <b>ا</b> ر کې | テリー低電圧: | 無効    |   |
|             | 下限水位設定: | 0.0 cm  | 無効      | ŧ             | ーター過負荷: | 無効    |   |
|             | 警告水温:   | 35 °C   | 無効      | モータ           | 一過負荷警告: | 無効    |   |
|             | 自動入水水温: | 35 ℃    | 無効      |               | 通信エラー:  | 無効    |   |
| 3           |         |         |         |               |         |       |   |
| 更新          |         |         | 前へ次へ    |               | *       | 設定の複写 |   |
|             |         | J. A    |         |               |         | 100   |   |

②それぞれメールを配信設定したい項目を「有効」に変更
 ③「更新」ボタンをクリック → 設定完了!

#### ※配信設定可能な機器の異常

・「バッテリー低電圧」:バッテリー電圧が低下

→ バッテリーの確認をしてください

- ・「モータ過負荷警告」: バルブ回転軸が重くなっている(過負荷になりそうな状態)
   → 掃除などお手入れしてください
- ・「モータ過負荷」:機器がバルブ・ゲートを開閉しきれず停止
  - → 状態一覧から一括(強制) 開/閉を行う必要あり
- ・「通信エラー」:給水計画やセンサー情報等がうまく通信できていない状態

→ 施工業者に連絡

★設定を更新すると、「設定の複写」ボタンが有効になる → 他の機器に複写できる

### 【8. 状態確認 → 「異常確認」と「一括(強制)開閉」】

・ 状態表示では、いま現在の機器の状況を確認することがきます

→ 異常があるか確認することもできます

・ 遠隔でバルブ・ゲートの一括(強制)をすることがきます

| 状態表示メニュー                |  |
|-------------------------|--|
| 「状態」ボタンをクリック            |  |
|                         |  |
| 状態表示メニュー                |  |
| <mark>(1</mark> ) 一覧表示  |  |
| ( <mark>2</mark> ) 詳細表示 |  |
| ( <b>3</b> ) 地図表示       |  |

- (**1**) 一覧表示
  - ・使用している機器の現在の状態を一覧で確認
     (異常があるかどうかを一覧で確認できる)
  - ・一括(強制)開閉をすることができる → 方法は次頁
- (2) 詳細表示

機器ごとの現在の状態を詳細に確認

(3) 地図表示

設使用している機器の一覧を地図上で確認

## (**1**) 一覧表示

#### ■一括(強制)開閉の仕方

| 態一覧表示   | -         |    |       |       |               |     | -     |        |
|---------|-----------|----|-------|-------|---------------|-----|-------|--------|
| 表示項目の選択 |           |    |       | 地図    | 4             | 一括開 | -     | -括閉    |
| 未設定     |           |    |       |       |               |     |       |        |
| 水まわりくん名 | 更新日時      | 運転 | 給水計画  | バッテリー | € <b>-</b> 9- | 水位  | バルブ   | 🗌 一括選択 |
| ゲートくん1  | 9/6 15:46 | 自動 | カレンダー | 正常    | 正常            | 正常  | バルブ間1 |        |
| ゲートくん 2 | 9/6 15:46 | 自動 | カレンダー | 正常    | 正常            | 正常  | バルブ開  |        |
| ゲートくん3  | 9/6 15:46 | 自動 | カレンダー | 正常    | 正常            | 正常  | バルブ開  |        |
| ゲートくん4  | 9/6 15:46 | 自動 | カレンダー | 正常    | 正常            | 正常  | バルブ閉  |        |
| ゲートくん5  | 9/6 15:46 | 自動 | 定周期   | 正常    | 正常            | 正常  | バルブ開  |        |

# ①一括開または一括閉をしたい機器の□をクリックして√を入れる → ☑

※一括選択も可能

### ②「一括開」または「一括閉」ボタンをクリック

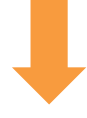

| ■ 環境グラフ / 給水計画 | ◎ ××−ル配信 ◎バルブ | 設定         | 定          |       |      |        |
|----------------|---------------|------------|------------|-------|------|--------|
|                | 確認            |            |            | ×     |      |        |
| 状態一覧表示         |               | 強制開動作を実行しま | ますか?       |       |      |        |
| 表示項目の選択        | はい            |            | U          | いえ    |      | 一括閉    |
| 水まわりくん名        | 更新日本 運転       | 給水計画       | バッテリー モーター | 水位    | バルブ  | ✔ 一括選択 |
| 水まわりくん No2     | 9/13 15:4、 自動 | 週周期        | 正常 正常      | 正常    | バルブ閉 |        |
| 水まわりくん No3     | ③「はい」ボタンを     | クリック →     | 完了!        |       |      |        |
|                | ※一括開閉動作       | Fは、設定カ     | ら最大 15 分(  | まどかかり | )ます  |        |

## ■裏ワザ:グループ分けの方法

| 態         | 一覧表示                     |                        |               |              |                                                                                                    |                                        |                    |                |                  | -             |
|-----------|--------------------------|------------------------|---------------|--------------|----------------------------------------------------------------------------------------------------|----------------------------------------|--------------------|----------------|------------------|---------------|
|           | ==-15ロ〜22                | tra                    | このタフ          | 「を使っ         | たグルー                                                                                                    | -プ分け                                   | の方法                |                |                  | +7-88         |
| エリア       | 衣示項日の選<br>F1 TUF2        | 大設定                    | ※管理           | する機          | 器の数だ                                                                                                    | 多い場                                    | 合におす               | すめ!            |                  | 一個团           |
| 水まわ       | のりくん名                    |                        | 更新日時          | 運転           | 給水計画                                                                                                    | バッテリー                                  | - <del>E</del> -9- | 水位             | バルブ              | □ 一括選択        |
| 水まわ       | つりくん No1                 |                        | 9/13 15:40    | 自動           | 未設定                                                                                                    | 正常                                     | 正常                 | 正常             | バルブ開             |               |
|           |                          |                        |               | Ę            | 手順は…                                                                                                    | •                                      |                    |                |                  |               |
| <u>状態</u> | ■■環境グラフ                  | ▶ 給水計画                 | <u> メール配信</u> | <u> 9/UL</u> | ブ設定 4                                                                                                    | 名前設定                                   | (1)                | 名前設定           | 定「ボタン            | <b>シをクリック</b> |
|           | ポキわり                     | ノレタ前                   | 至终全寻          |              |                                                                                                    |                                        |                    |                |                  |               |
|           | 小みイノワ                    |                        | <b>空</b> 泳    | 「グルー         | -プ名の                                                                                                    | 追加」オ                                   | <b>ベタンをク</b>       | リック            | -                | -             |
|           | 仮名称が登録され<br>20文字までの制作    | れている場合は、名<br>限とさせていただき | 前を変更し<br>ます。  |              |                                                                                                    |                                        |                    | パル             | 追加 /             | ブループタの剤除      |
|           | 機器                       | 名前                     |               |              |                                                                                                    | ••••                                   | - L                | グル             | レープ名             |               |
|           | 3100650                  | ゲー                     | トくん No1       |              | a series and the series of the series of the |                                        |                    |                |                  | ~             |
| 3         | 任意のグノ                    | レープ名な                  | ネスカし、         | 「追加          | ボタン                                                                                                    | をクリック                                  | <u>ל</u>           |                |                  | ~ >           |
|           |                          |                        |               | · ~_//H      |                                                                                                    |                                        | -                  |                |                  | ~ >           |
|           | クルーノ名の                   | 追加                     |               | ガル           | 乞の治知                                                                                                    | ガルー                                    | プタの削除              |                |                  |               |
|           | close                    |                        |               | 210 24       |                                                                                                    |                                        | אינט ער ע          |                |                  |               |
| L         |                          |                        |               |              | クルーノ名                                                                                                    |                                        |                    |                |                  |               |
|           |                          |                        |               |              |                                                                                                    |                                        |                    |                |                  |               |
|           |                          |                        |               |              |                                                                                                    |                                        |                    |                |                  |               |
| 水司        | まわりくん                    | ,名前登錄                  | k             | <b>④ク</b>    | リックし                                                                                                    | て「グル                                   | ープ名に               | を選択            |                  |               |
| 仮名<br>205 | 名称が登録されている<br>文字までの制限とさせ | 5場合は、名前を変<br>せていただきます。 | 更してください。      | 0.           |                                                                                                    |                                        |                    | பில்லும் ப     |                  |               |
| 機器        | ł                        | 名前                     |               |              |                                                                                                    |                                        |                    | グルーフィの通知       | (名)              | 一ノ石の削除        |
| 310       | 00650                    | 水まわりく                  | 6 No0         |              |                                                                                                    |                                        |                    | נעב 🗌          | ₽1               | <b>v</b>      |
| 510       | 00650                    | 水まわりく                  | ん No1         |              |                                                                                                    |                                        |                    |                |                  | v ×           |
| 650       | 01013                    | 水まわりく                  | 6 No2         |              |                                                                                                    |                                        |                    | דעד<br>דעד     | ア1<br>ア2         | ×             |
| 650       | 01018                    | 水まわりく                  | 6 No3         |              |                                                                                                    |                                        |                    | עד <u>ד</u> ע: | 7 <sup>7</sup> 3 | ~ ×           |
| 710       | 00002                    | 水まわりく                  | 6 No4         |              |                                                                                                    |                                        |                    |                |                  | ×             |
|           |                          |                        |               |              |                                                                                                    |                                        |                    |                |                  |               |
| L         |                          |                        | 2000          |              | 更新                                                                                                    |                                        |                    |                |                  |               |
|           |                          |                        |               |              | ~ F                                                                                                    |                                        | × + + 1            |                | 4 <b>-</b> 7.    |               |
|           |                          |                        |               |              | (5)  史第                                                                                                    | 「「「「「「「「」「「」「「」「「」「「」」「「」「」「」「」「」「」「」「 | ンをクリッ              | ック → ラ         | 亡」!              |               |

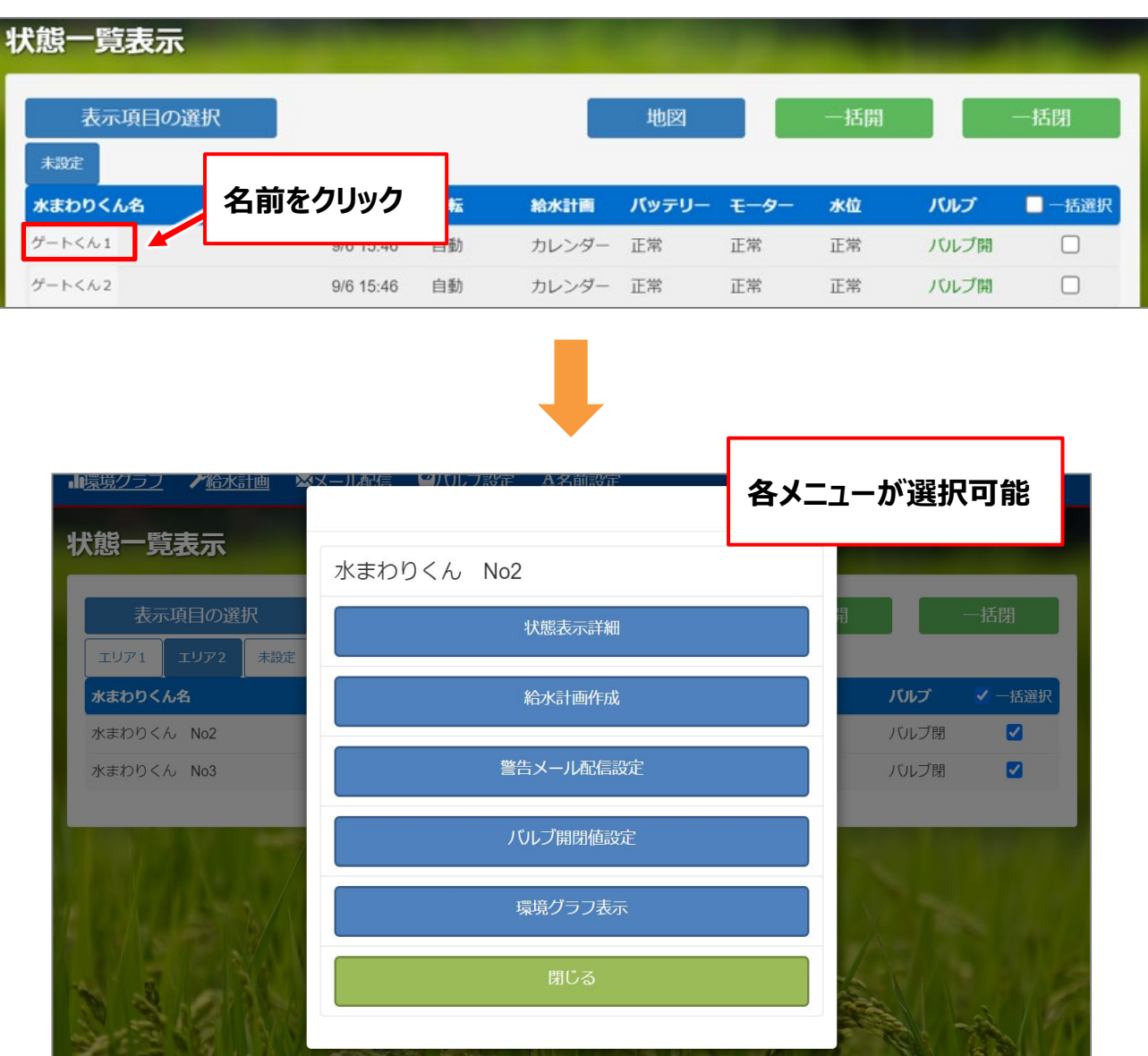

### ■裏ワザ:一覧表示から各メニューを選択する方法

(2) 詳細表示

|               |            | まずはクリックして機器を選択             |   |
|---------------|------------|----------------------------|---|
| 機器を選択してください。: | 水まわりくん No1 |                            | ~ |
| 項目名           |            | 状態 [取得時間 2021/09/13 15:40] |   |
| 運転状況          |            | 自動運転中                      |   |
| バッテリー状況       |            | 正常                         |   |
| モーター過負荷状況     |            | 正常                         |   |
| 水位上下状態        |            | 正常                         |   |
| ゲート状態         |            | ゲート開開栓閉栓                   |   |
| 緯度            |            | 35°37'43.478" N            |   |
| 経度            |            | 138°33'17.331" E           |   |
| 水温1           |            | - °C                       |   |
| 水位1           |            | - cm                       |   |
|               | 前へ         | 次へ給水計画                     |   |

| <表示内容>                                |
|---------------------------------------|
| ・ 運 転 状 況 :自動運転/手動運転/切                |
| ・ バッテリー状況 :正常/ <mark>低電圧※</mark>      |
| ・モータ過負荷:正常/ <mark>過負荷警告※/過負荷</mark> ※ |
| ・水位上下状態:正常/上限超え/下限未満                  |
| ・バルブ状態 :バルブ開/バルブ閉                     |
| ・経 度 :* *°* *′* *. *"N                |
| ・緯 度 :* * ° * * ' * * . * "E          |
| ・水 温 1 :*℃                            |
| ・水 温 2 : * cm                         |
|                                       |
| ※バッテリー状況が低電圧の場合にはうまく動作しません。           |
| 充電又はバッテリー交換をしてください。                   |
| ※モータ過負荷が警告又は過負荷の状態ではうまく動作しません。        |
| 回転棒の掃除などをして、うまく回転するようにしてください。         |

### 【9. 環境グラフの確認 ~過去のデータを確認・出力~】

#### 過去のデータの確認方法

|           | ╤ ①「環境グラフ」」<br>#==       | ボタンをクリック                                                                                     |                |
|-----------|--------------------------|----------------------------------------------------------------------------------------------|----------------|
| <b>吳児</b> | クラフクを選択してください。:          | 選択してください<br>選択してください                                                                         |                |
|           | ダウンロード<br>日時グラフ <b>v</b> | <ul> <li>ボビデートくん1</li> <li>ゲートくん2</li> <li>ゲートくん3</li> <li>ゲートくん4</li> <li>ゲートくん5</li> </ul> |                |
|           | 運転状況給水計画                 | 水まわりくん1                                                                                      | ②データ表示したい機器を選択 |
| 20        | 22/03/26                 | ti o                                                                                         | Ya A           |
|           |                          |                                                                                              |                |

■過去の「運転状況」・「給水計画」の確認方法

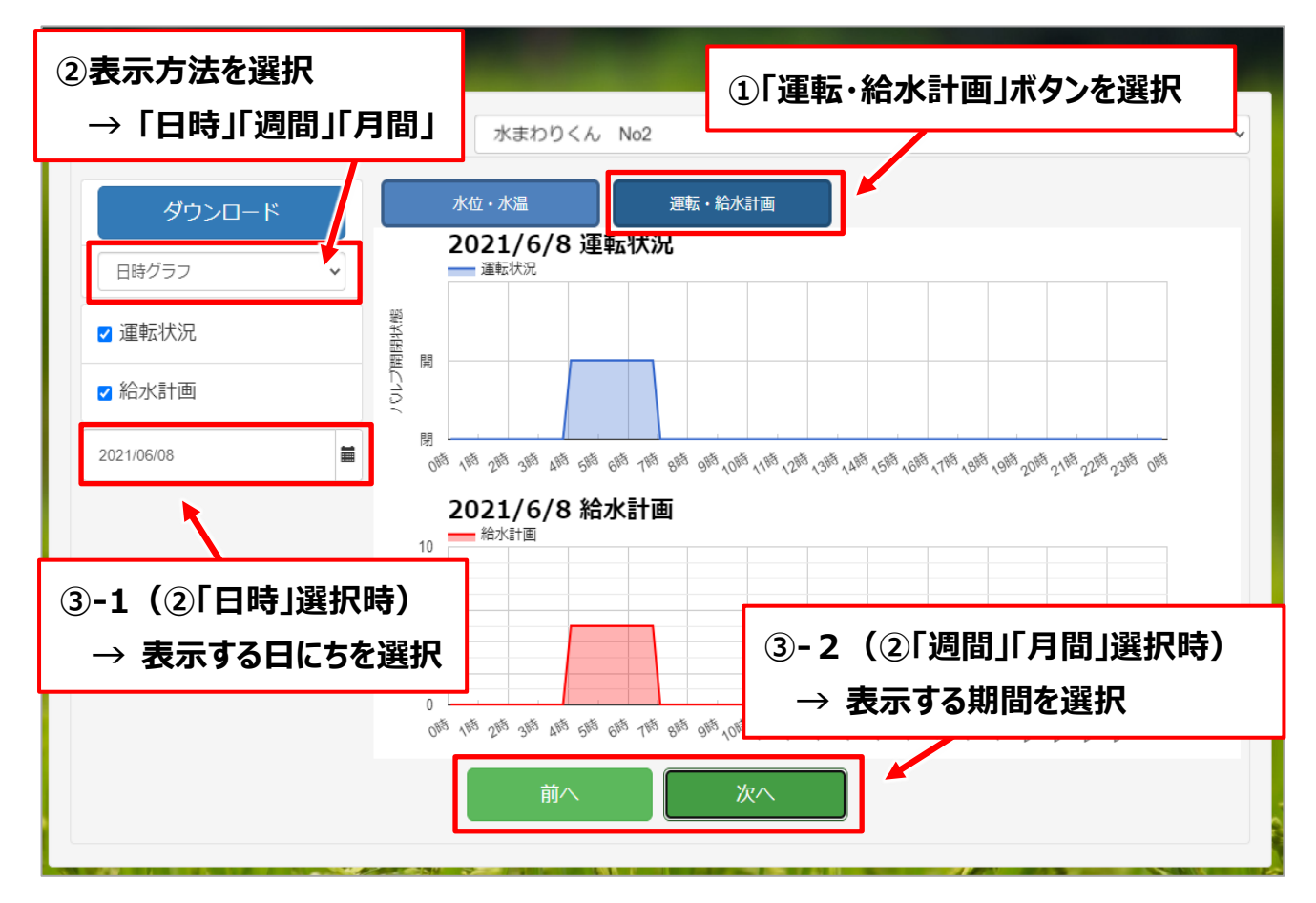

#### ■過去の「水位」・「水温」の確認方法

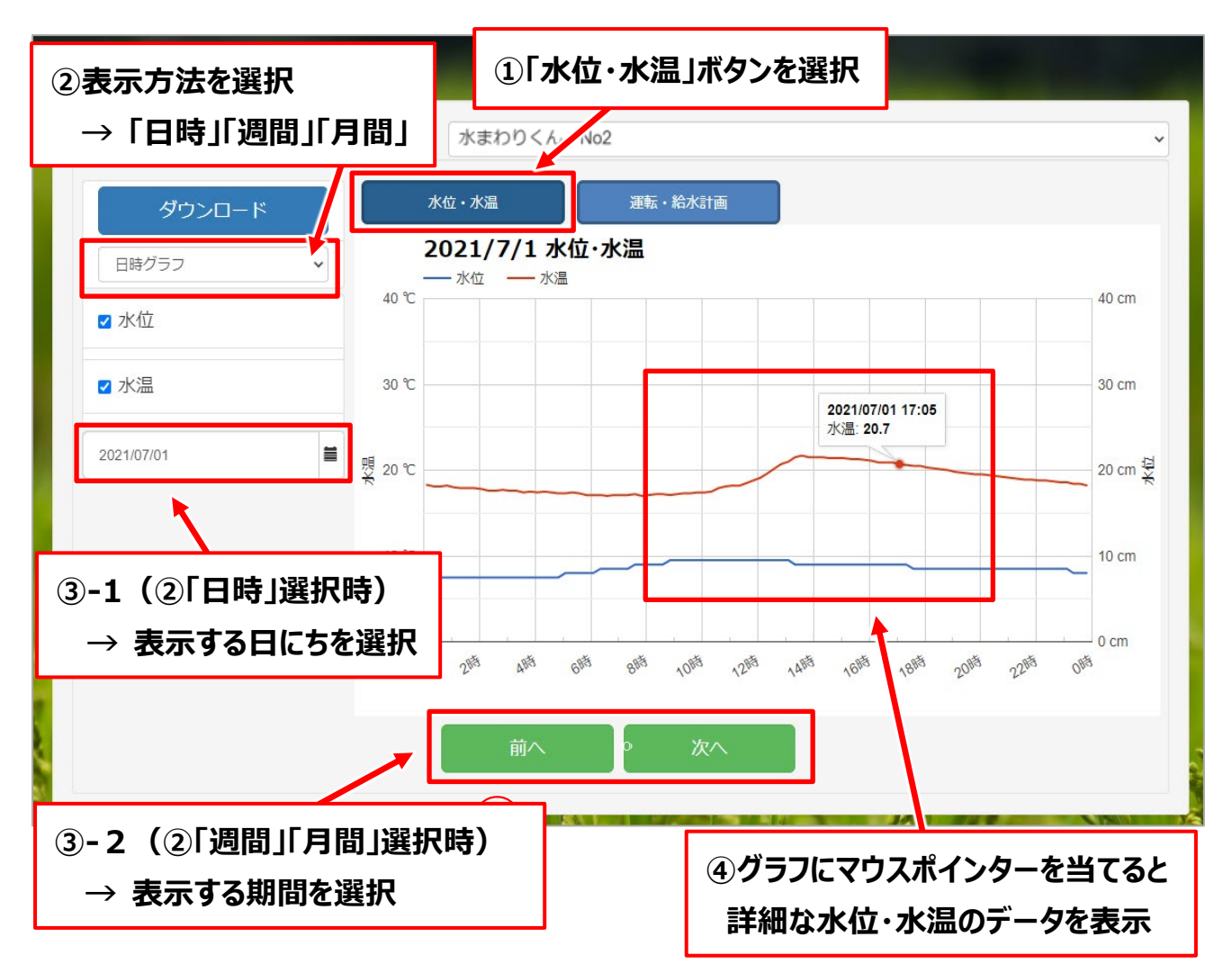

#### 過去のデータの CSV 出力方法

20~21 頁記載の方法で機器と表示方法を選択 → 「ダウンロード」ボタンをクリック ※「運転・給水計画」、「水位・水温」ともに CSV データ出力可能です。

|                                       | and the second second                                                                                         |                                                                                                    |
|---------------------------------------|----------------------------------------------------------------------------------------------------|----------------------------------------------------------------------------------------------------|
| 水まわりくん No2                            |                                                                                                    |                                                                                                    |
| 水位・水温 運転・給水計画                         |                                                                                                    |                                                                                                    |
| <b>2021/7/1 水位・水温</b><br><u>水位</u> 水温 |                                                                                                    |                                                                                                    |
| 40 °C                                 |                                                                                                    | 40 cm                                                                                                 |
| 30 °C                                 | 2021/07/01 17:05                                                                                              |                                                                                                    |
| 费 20°C                                | 水温: 20.7                                                                                                    | 20 cm 3                                                                                               |
|                                       | 水まわりくん No2       水位・水温     運転・給水計画       2021/7/1 水位・水温       一水位       小油       40 ℃       30 ℃       翌 20 ℃ | 水志わりくん No2       水位・水温     運転・給水計画       2021/7/1 水位・水温       小位       小位       小位       少位       20℃ |

#### ダウンロードされた CSV データが表示されますので、クリックして開く

※CSV データの表示方法は、ご使用の端末によって異なります。

| ▲ 水まわりくん No2csv へ<br>水位: * cm<br>水温: * ℃                                                                                                    |   |                |    |      |  |  |  |  |
|----------------------------------------------------------------------------------------------------|---|----------------|----|------|--|--|--|--|
| 日 ち・ ご ・ :<br>ファイル ホーム 挿入 ページレイアウト 数式 データ 校園 表示 開発 ヘルプ                                                                                                    |   | А              | В  | С    |  |  |  |  |
| A 切り取り     B コンー     B コンー     B コンー     B コンー     B コンー     B コンー     B コンー     B コンー     C コンー     C コンー     C コンー     C コンー     C コンー     C コンー     C コンー     C コン     C コン | 1 | Date           | 水位 | 水温   |  |  |  |  |
| 0½72m-F         G         272>F         G         B2           M13         •         :         ×         ✓         £                                                                                                    | 2 | 2021/6/26 0:05 | 6  | 19.3 |  |  |  |  |
| A B C D E F G                                                                                                    | 2 | 2021/0/20 0:20 | 0  | 10.1 |  |  |  |  |
| 2 2021/6/26 0:05 6 19.3                                                                                                    | 5 | 2021/6/26 0:20 | 0  | 19.1 |  |  |  |  |
| 3 2021/6/26 0:20 6 19.1                                                                                                    | 4 | 2021/6/26 0-25 | C  | 10.1 |  |  |  |  |
| 4 2021/6/26 0:35 6 19.1<br>5 2021/6/26 0:50 6 19                                                                                                    | 4 | 2021/0/20 0:35 | 0  | 19.1 |  |  |  |  |
| 6 2021/6/26 1:05 6 18.7                                                                                                    | - | 2021/0/20 0.50 | 0  | 10   |  |  |  |  |
| 7 2021/6/26 1:20 6 18.7                                                                                                    | 5 | 2021/6/26 0:50 | 6  | 19   |  |  |  |  |
| 8 2021/6/26 1:35 6 18.7                                                                                                    | - |                | -  |      |  |  |  |  |
| 9         2021/0/20 1:50         6         18.5           10         2021/6/26 2:05         5.5         18.4                                                                                                    | 6 | 2021/6/26 1:05 | 6  | 18.7 |  |  |  |  |
| 11 2021/6/26 2:20 6 18.2                                                                                                    |   |                |    |      |  |  |  |  |
| 12 2021/6/26 2:35 5.5 18.1                                                                                                    | 7 | 2021/6/26 1:20 | 6  | 18.7 |  |  |  |  |
| 13 2021/6/26 2:50 5.5 18.1                                                                                                    |   |                |    |      |  |  |  |  |